# 

در جلسه قبل یادگرفتیم که چگونه دامنه ای که قبلاً ایجاد کرده بودیم (دامنه ramfan.ir در فصل دوم) را به هاست خریداری شده (در فصل سوم) از شرکت هاستینگ ایران سرور متصل کنیم و سایت خود را به دامنه متصل نماییم. در این جلسه با سیستم مدیریت محتوای وردپرس (wordpress) و نحوه نصب و راه اندازی آن روی هاست خود آشنا می شویم.

### سيستم مديريت محتوا چيست؟

همانطور که قبلاً اشاره کردیم دو روش برای ساخت سایت وجود دارد که شما میتوانید از آنها استفاده کنید. روش اول استفاده از سیستمهای مدیریت محتوا (CMS) و روش دوم استفاده از طراحی و برنامهنویسی است.

سیستم مدیریت محتوا یا همان (CMS) content management system یک سیستم نرمافزاری مدیریت محتوای تحت وب می باشد، که شما با استفاده از این سیستم نرمافزاری می توانید، محتوا سایت (متن، فیلم ، تصویر و هر چیز دیگری) را مدیریت کنید. با استفاده از CMS شما می توانید بدون دانش برنامهنویسی از صفر تا صد یک سایت را راهاندازی کنید، همچنین بدون نیاز به تغییر کدهای برنامهنویسی شده سایت، به سایت محتوا اضافه کنید و محتوا را به راحتی مدیریت کنید.

از ویژگیهای CMS ها میتوان به ویرایش راحت و سریع مطالب، ویرایش قدرتمند صفحههای سایت، دستهبندی مطالب، صرفهجویی در زمان، پشتیبانی مطمنن و سفارشیسازی اشاره کرد. از سیستمهای مدیریت محتوای محبوب میتوان به wordpress, Joomla, Drupal اشاره کرد.

## وردپرس(wordpress) چیست؟

برای راهاندازی یک وبسایت سیستمهای مدیریت محتوای زیادی در دسترس هستند که برخی از آنها نسبت به بقیه برتریهایی دارند، وردپرس یک سیستم مدیریت محتوا متشکل از قالبها و پوستههای بسیار متنوع است که به صورت رایگان در اختیار کاربران قرار می گیرد، شما با استفاده از این سیستم، بدون داشتن مهارت در برنامهنویسی میتوانید سایت خود را راهاندازی کنید.

وردپرس توسط گروه <u>automattic</u> ساختهشده و در چند سال نخست فقط برای ایجاد سایتهای وبلاگی استفاده میشد. اما طراحی و کد نویسی افزونهها و قالبهای حرفهای وردپرس باعث شد تا این نرم افزار به یک راه انداز سایت تبدیل شود.

وردپرس یک سیستم مدیریت محتوای متن باز (open source) تحت وب و رایگان میباشد، متی باز بودن یک نرمافزار به این معنی است که هر فردی این امکان را دارد تا به کدهای اصلی برنامه دسترسی داشته باشد و بتواند این نرم افزار را بعد از بررسی ویرایش کند و تغییراتی را روی کدهای وردپرس به وجود آورده و توسعه بدهد. طراحان این نوع برنامههای متن باز کد منبع برنامه را در اختیار متقاضیان قرار میدهند و در نتیجه اگر برنامه باک( اشکال) و یا مشکل خاصی داشته باشد این اشکالات سریعتر پیدا و برطرف میشوند.

شما با این نرمافزار مدیریت محتوا، میتوانید محتوا و مطالب سایت را به راحتی مدیریت کنید. با استفاده از وردپرس میتوان گونههای مختلفی از وبسایت را ایجاد کرد. وردپرس شامل تعداد زیادی قالبهای متنوع و پوسته است. همچنین افزونههای وردپرس به شما کمک می کند تا بخشهای مختلفی را به سایت خود اضافه کنید. وردپرس با زبان PHP برنامهنویسی شده و شما میتوانید با آن انواع سایتهای وبلاگی، شخصی، فروشگاهی، شرکتی و هر نوع سایت دیگری را راهاندازی کنید. البته این سیستم برای افرادی که قابلیت برنامهنویسی نیز دارند مناسب است و کاربران میتوانند با کدنویسی هرگونه شخصی سازی را در وبسایت خود انجام دهند و صاحب یک وبسایت حرفهای شوند.

# ویژگی های وردپرس

از ویژگیها و قابلیتهای خوب وردپرس می توان به موارد زیر اشاره کرد:

- امنيت بالا
- سئوى قوى
- واکنش گرا بودن سایت (یعنی سایت شما در صفحهنمایش های مختلف و در ابعاد مختلف به درستی نمایش داده
   می شود و کاملاً با همه ی گوشی های هوشمند ساز گار می باشد)
  - سی از گار بودن با زبان فارسی
  - بهروزرسانی های پی در پی برای رفع باگها و مشکلات امنیتی
    - قابلیت پشتیبان گیری (گرفتن نسخه پشتیبان از سایت)
  - انتخاب کردن قالب دلخواه با توجه به حجم بسیار زیاد قالبها

# قالب وردپرس چیست؟

قالب(پوسته) وردپرس در واقع همان ساختار ظاهری سایت شما میباشد که کاربر مشاهده می کند. قالبهای وردپرس نمونههای مختلفی دارند (قالبهای فروشگاهی، شرکتی، خبری و چندمنظوره و...) که شما باید با توجه به محتوای سایت تان قالب مورد نظر تان را انتخاب کنید. قالبهای وردپرس شکل کلی وب سایت شمارا نمایش می دهد. این قالبها تنوع خیلی زیادی دارد، که شما با توجه به نیاز خود می توانید یکی از آنها را رایگان استفاده کنید. البته قالبهای غیر رایگان پیشرفته تری هم وجود دارد که با توجه به نیاز خود می توانید از آنها استفاده کنید. این قالبهای غیر رایگان پیشرفته تری هم وجود دارد و شما با هر فونت، سایز و رنگی می توانید آنها را جانمایی کنید.

# نصب وردپرس روی دایرکت ادمین

جهت نصب نرم افزار وردپرس روی هاست خود باید آخرین نسخه از این نرم افزار را از سایت رسمی این نرم افزار به آدرس /<u>https://wordpress.org/download</u> دانلود کرده مانند شکل 1-5 و سپس آن را روی هاست خود نصب نمایید.

Register Log In 🔍

### Priceless, and also free

Download WordPress and use it on your site.

Download WordPress 5.8.2

شكل 1-5

بعد از دانلود آخرین نسخه برنامه ورد پرس باید با توجه به نوع کنترل پنل هاست خود که یکی از دو نوع کنترل پنل دایرکت ادمین (DirectAdmin) و یا سی پنل (Cpanel) می باشد، نسبت به نصب وردپرس بر روی هاست خود اقدام نمایم.

# نصب ورد پرس بر روی دایر کت ادمین

برای نصب ورد پرس بر روی هاست با کنترل پنل دایرکت ادمین باید ابتدا وارد هاست خریداری شده خود شویم. در فصل سوم یک هاست لینوکس خریداری کردیم که مانند شکل 2-5 باید وارد بخش تنظیمات هاست خود شویم تا از این منو مانند شکل 3-5 وارد کنترل پنل دایرکت ادمین هاست شده و نسبت به نصب ورد پرس در هاست خود اقدام نمایم.

| سایت ایران سرور سوالات متداول ارسال تیکت         | ش همکاری در فروش خرید جدید 🗸 ،      | سرویس ها 🗸 دامنه ها 🗸 مالی 🧹 تیکت ها 🗸 مرکز آموز:                                                             |
|--------------------------------------------------|-------------------------------------|----------------------------------------------------------------------------------------------------|
|                                                  |                                     | مديريت سرويس                                                                                                  |
|                                                  | ریت میباشند.                        | تمدید سرویس<br><u>-ر-</u> ر <u>د-</u> ب<br>تمام سرویسهایی که در ایران سرور خریداری نمودید در این بخش قابل مدی |
| انتقال مالكيت سرويس                              | جستجو                               | جستجو                                                                                                    |
| ب 🗘 تاريخ تمديد 🛪 وضعيت سرويس 🗘 عمليات           | قيمت 💲 سيكل صورتحسا،                | نام سرویس                                                                                                    |
| ۲۰۲۲/۰۵/۱۶                                       | مش ماهه ۲٫۴۹۰٫۰۰۰ ریال شش ماهه      | هاست لینوکس ایران - هاست لینوکس ایران- Linux۵<br>ramfan.ir                                                    |
|                                                  | شكل 2-5                             |                                                                                                    |
| M.                                               | لیات مدیریتی                        | عما                                                                                                    |
| ر در .                                           | ورود به DirectAdmin                 |                                                                                                    |
| K you have been been been been been been been be | توضیحات ا <mark>ج</mark> مالی سرویس | +                                                                                                    |
| 5                                                | شکل 3-5                             |                                                                                                    |

همچنین می توانیم از طریق لینک پنل مدیریت هاست ، نام کاربری و رمز عبور کنترل پنل هاست خود که از طریق ایمیل دریافتی در زمان خرید هاست از هاستینگ دریافت کرده ایم، وارد کنترل پنل هاست خود بشویم.

مدرس: محمد سركاني

بعد از ورود به بخش کنترل پنل هاست خود مانند شکل 4-5 که در اینجا کنترل پنل دایرکت ادمین می باشد به کمک دو بخش مدیر فایل (File Manager) و مدیریت مای اس کیو ال (MySql Managment) شروع به نصب وردپرس در هاست خود می کنیم.

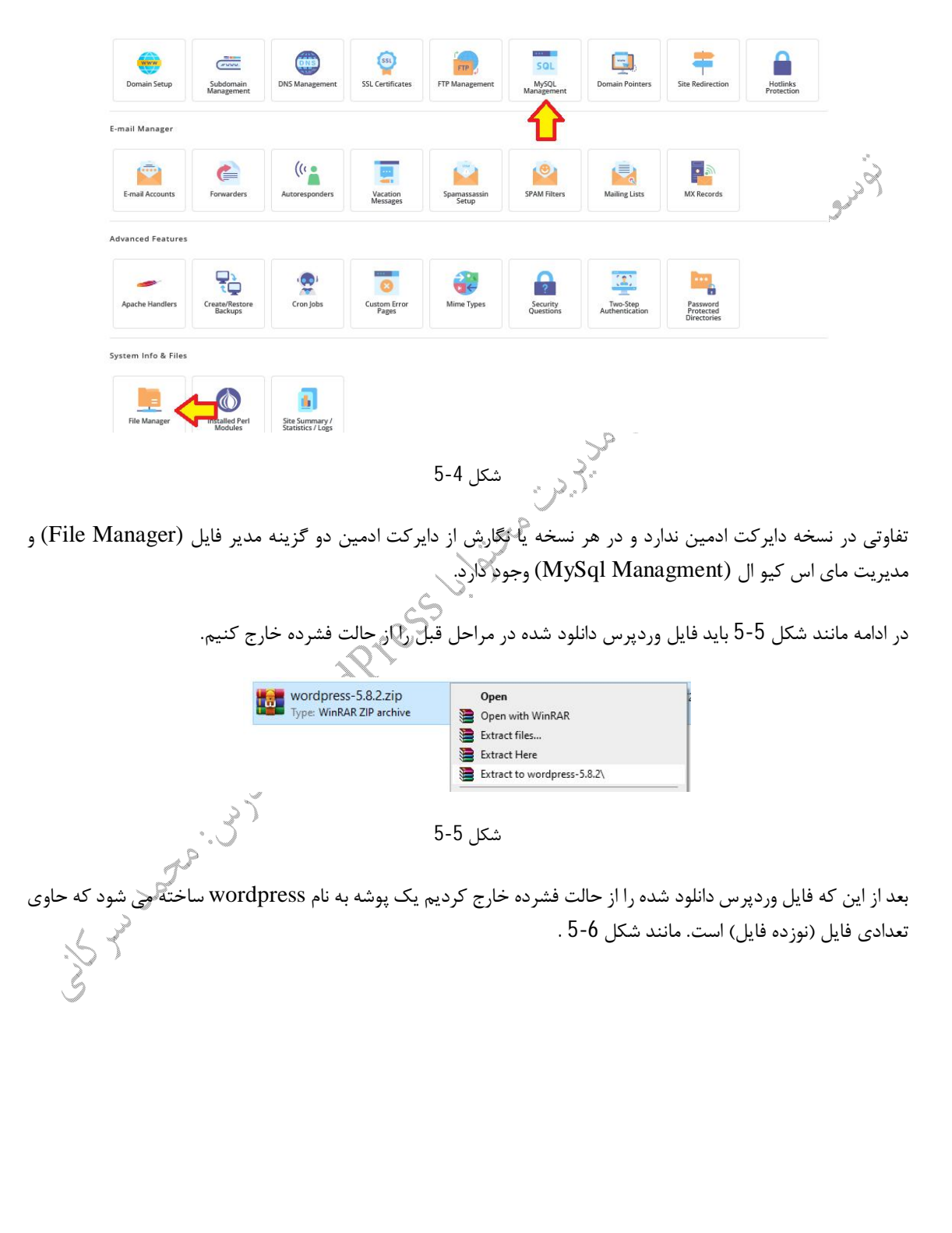

توسعه دهنده سیستم های مدیریت محتوا با WordPress

مدرس: محمد سرکانی

Bures Carilo

| ne                   | Date modified      | Туре             | Size  |
|----------------------|--------------------|------------------|-------|
| wp-admin             | 11/10/2021 5:24 PM | File folder      |       |
| wp-content           | 11/10/2021 5:24 PM | File folder      |       |
| wp-includes          | 11/10/2021 5:24 PM | File folder      |       |
| index.php            | 2/6/2020 6:33 AM   | PHP File         | 1 KB  |
| license.txt          | 1/1/2021 12:19 AM  | Text Document    | 20 KB |
| readme.html          | 7/6/2021 12:23 PM  | Firefox HTML Doc | 8 KB  |
| wp-activate.php      | 1/21/2021 1:37 AM  | PHP File         | 7 KB  |
| wp-blog-header.php   | 2/6/2020 6:33 AM   | PHP File         | 1 KB  |
| vp-comments-post.php | 2/17/2021 1:08 PM  | PHP File         | 3 KB  |
| vp-config-sample.php | 5/21/2021 10:40 AM | PHP File         | 3 KB  |
| vp-cron.php          | 7/30/2020 7:14 PM  | PHP File         | 4 KB  |
| vp-links-opml.php    | 2/6/2020 6:33 AM   | PHP File         | 3 KB  |
| vp-load.php          | 5/15/2021 5:38 PM  | PHP File         | 4 KB  |
| wp-login.php         | 4/6/2021 6:39 PM   | PHP File         | 45 KB |
| wp-mail.php          | 4/14/2020 11:32 AM | PHP File         | 9 KB  |
| wp-settings.php      | 6/1/2021 11:09 PM  | PHP File         | 22 KB |
| wp-signup.php        | 5/7/2021 8:16 PM   | PHP File         | 31 KB |
| wp-trackback.php     | 10/8/2020 9:15 PM  | PHP File         | 5 KB  |
| xmlrpc.php           | 6/8/2020 7:55 PM   | PHP File         | 4 KB  |

شكل 6-5

در ادامه باید مانند شکل 5-7 این نوزده فایل را فشرده کرد و سپس در داخل هاست خود بار گذاری (Upload) و نصب نمایم. در این مثال ما این فایل ها را با نام wordpress.zip فشرده کرده ایم. دقت کنید که حتماً در زمان فشرده سازی با پسوند zip فایل ها را فشرده کنید. در صورت فشرده سازی با پسوند rar فایل شما در هاست قابل استفاده نخواهد بود.

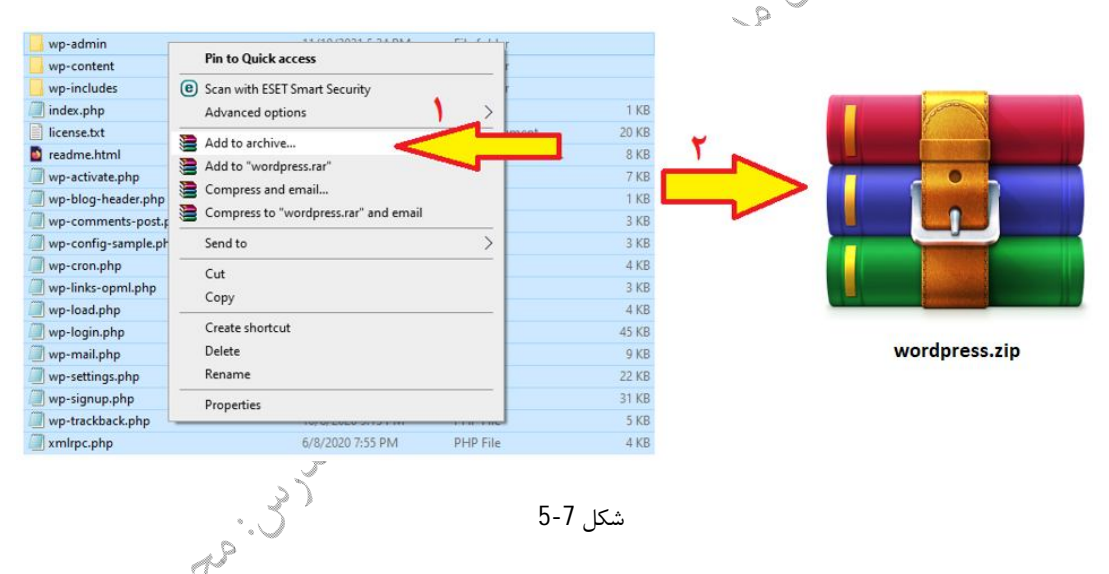

در ادامه باید فایل فشرده wordpress.zip را در هاست خود نصب کنیم. یعنی برنامه wordpress دانلود شده را در هاست خود نصب کنیم. برای این کار باید در پنل دایرک ادمین وارد بخش مدیر فایل (File Manager) شده و سپس داخل پوشه Public\_html رفته و تمام فایل ها را انتخاب کرده و به کمک گزینه Remove یا Delete همه فایل های موجود در پوشه Public\_html را خذف کنیم. مانند شکل 8-5.

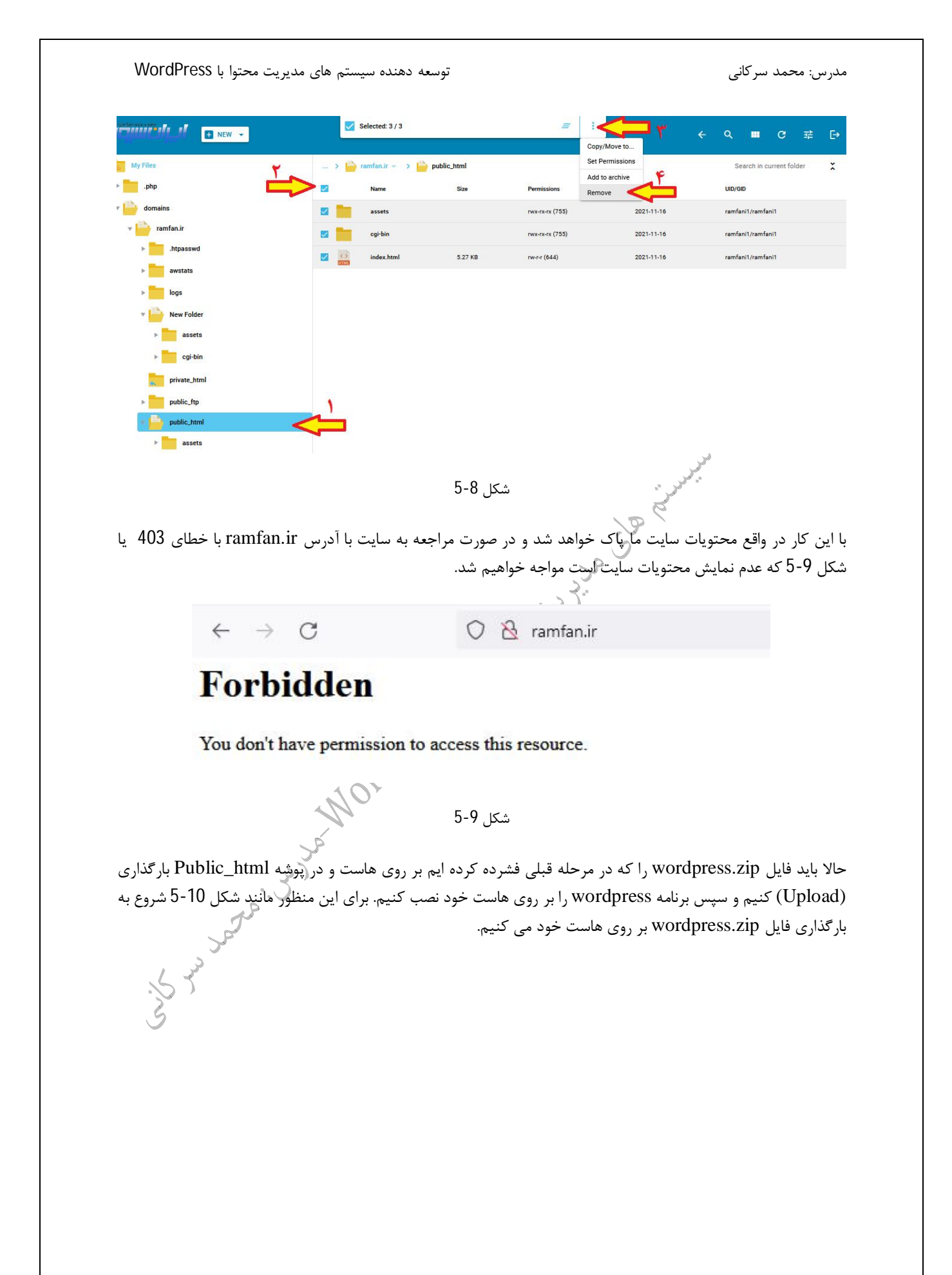

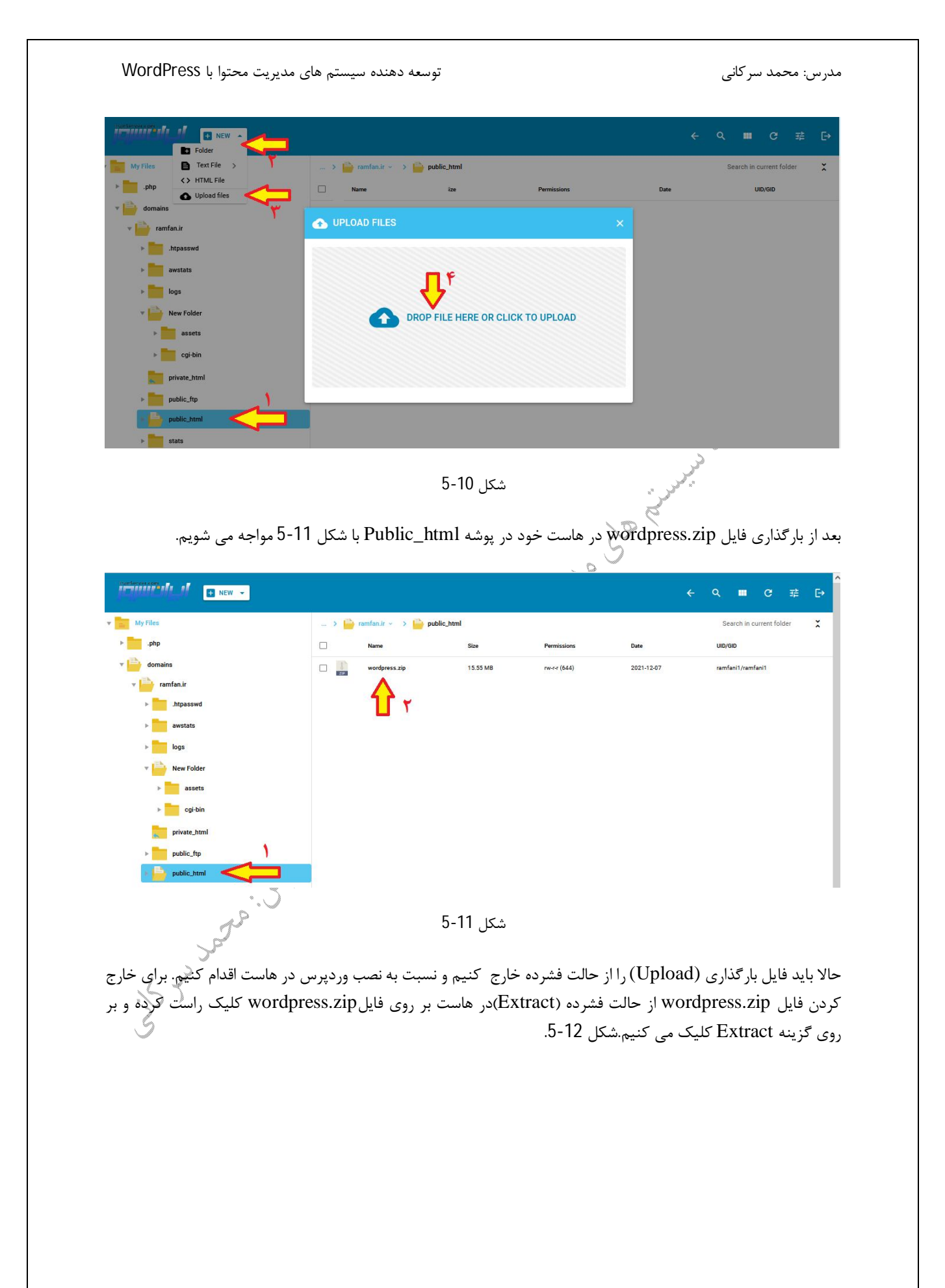

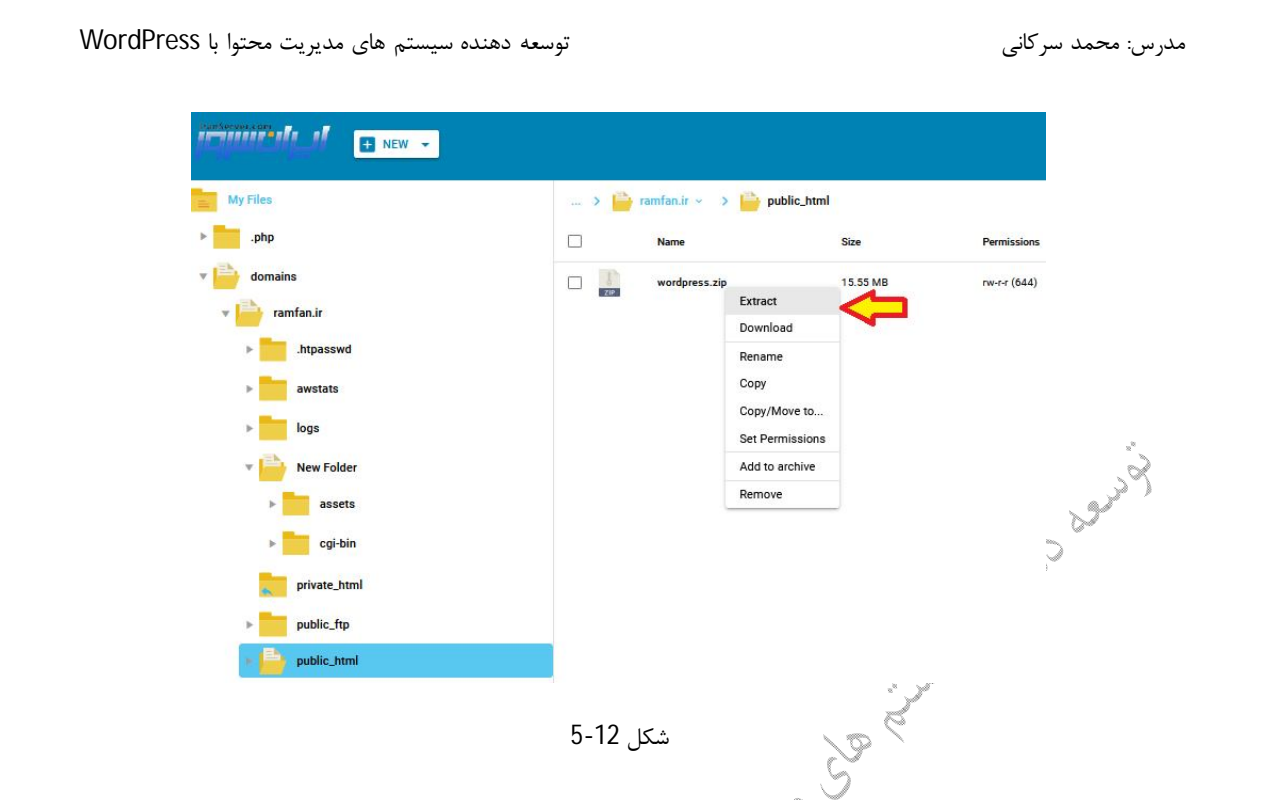

بعد از خارج کردن فایل wordpress.zip از حالت فشرده فایل های مربوط به نصب برنامه وردپرس در هاست و داخل پوشه public\_html قرار خواهند گرفت(مانند شکل 13-5) و ما می توانیم نسبت به نصب برنامه وردپرس در هاست خود اقدام کنیم.

| iles          | > | ramfan.ir 🗸 🗦 📄 public_html |          |                 |            | Search in current folder |
|---------------|---|-----------------------------|----------|-----------------|------------|--------------------------|
| .php          |   | Name                        | Size     | Permissions     | Date       | UID/GID                  |
| domains       |   | wp-admin                    |          | гwx-гх-гх (755) | 2021-11-10 | ramfani1/ramfani1        |
| ramfan.ir     |   | wp-content                  |          | rwx-rx-rx (755) | 2021-11-10 | ramfani1/ramfani1        |
| .htpasswd     |   | wp-includes                 |          | rwx-rx-rx (755) | 2021-11-10 | ramfani1/ramfani1        |
| awstats       |   | index.php                   | 405.00 B | rw-r-r (644)    | 2020-02-06 | ramfani1/ramfani1        |
| logs          |   | license.txt                 | 19.45 KB | rw-r-r (644)    | 2021-01-01 | ramfani1/ramfani1        |
| New Folder    |   | readme.html                 | 7.17 KB  | rw-r-r (644)    | 2021-07-06 | ramfani1/ramfani1        |
| private_html  |   | wordpress.zip               | 15.55 MB | rw-r-r (644)    | 2021-12-07 | ramfani1/ramfani1        |
| public_ttp    |   | wp-activate.php             | 7.00 KB  | rw-r-r (644)    | 2021-01-21 | ramfani1/ramfani1        |
| > wp-admin    |   | wp-blog-header.php          | 351.00 B | rw-r-r (644)    | 2020-02-06 | ramfani1/ramfani1        |
| ▶ wp-content  |   | wp-comments-post.php        | 2.27 KB  | rw-r-r (644)    | 2021-02-17 | ramfani1/ramfani1        |
| ▶ wp-includes |   | wp-config-sample.php        | 2.93 KB  | rw-r-r (644)    | 2021-05-21 | ramfani1/ramfani1        |
|               |   |                             |          |                 |            |                          |

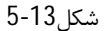

در مراحل قبلی ما در واقع برنامه وردپرس را دانلود کرده و فایل فشرده آن را روی هاست کپی کرده و سپس از حالت فشرده خارج کرده ایم. حالا می توان نسبت به نصب برنامه وردپرس روی هاست خود اقدام نماییم. برای نصب برنامه وردپرس بر روی هاست خود باید در مرور گر آدرس دامنه خود که در اینجا ramfan.ir است را وارد کرده و برنامه وردپرس را روی هاست خود نصب کنیم.

با وارد کردن نام دامنه ramfan.ir در مرورگر با شکل 14-5 مواجه می شویم که شروع مراحل نصب برنامه وردپرس بر روی هاست می باشد. در این بخش باید زبان مورد نظر جهت نصب برنامه وردپرس را انتخاب کنیم. در این مرحله ما زبان فارسی را برای نصب برنامه وردپرس انتخاب مي كنيم و وارد مرحله بعد مي شويم.

|                                                                                                    | mfan.ir/wp-admin/setup-config.php                                                                                                    | 90% th                                                                          | $\bigtriangledown$                                         |
|----------------------------------------------------------------------------------------------------|----------------------------------------------------------------------------------------------------|---------------------------------------------------------------------------------|------------------------------------------------------------|
|                                                                                                    | لانت المحمد المحمد<br>محمد المحمد ال              | ۲                                                                               |                                                            |
|                                                                                                    | Continue                                                                                                    |                                                                                 |                                                            |
|                                                                                                    |                                                                                                    |                                                                                 |                                                            |
| ، داده موجود در هاست ما دارد<br>این اطلاعات را در اختیار برنامه<br>کنیم شکا 15-15                   | شکل14-5<br>می شویم و وردپرس جهت نصب کامل نیاز به اطلاعات پایگاه<br>عنوان سایت آدرس سایت و از سایت ما می باشد و ما باید<br>ه داده خود در به آمه وردیرس                                                                                                    | عش پیام خوش آمدگویی<br>، یکسری اطلاعات مانند<br>درای شت اطلاعات بارگا           | حله بعد وارد به<br>ایگاه داده حاوی<br>سر قبل بدهیم         |
| ، داده موجود در هاست ما دارد<br>این اطلاعات را در اختیار برنامه<br>, کنیم. شکل 15-15.               | شکل14-5<br>می شویم و وردپرس جهت نصب کامل نیاز به اطلاعات پایگاه<br>عنوان سایت آدرس سایت و از سایت ما می باشد و ما باید<br>ه داده خود در برنامه وردپرس روی گزینه <u>بزن بریم</u> کلیک می                                                                                                    | عش پیام خوش آمدگویی<br>، یکسری اطلاعات مانند<br>برای ثبت اطلاعات پایگا          | حله بعد وارد بخ<br>یگاه داده حاوی<br>س قرار بدهیم.         |
| ، داده موجود در هاست ما دارد<br>این اطلاعات را در اختیار برنامه<br>, کنیم. شکل 15-5.<br>ه ۵ ○ ○ ⇔ ↔ | شکل14-5<br>می شویم و وردپرس جهت نصب کامل نیاز به اطلاعات پایگاه<br>عنوان سایت آدرس سایت و از سایت ما می باشد و ما باید<br>ه داده خود در برنامه وردپرس روی گزینه <u>بزن بریم</u> کلیک می<br>۱۹۹۹ (with the set of the set of t | مش پیام خوش آمدگویی<br>، یکسری اطلاعات مانند<br>برای ثبت اطلاعات پایگا<br>۲ ۳۰۰ | حله بعد وارد بخ<br>ایگاه داده حاوی<br>س قرار بدهیم.<br>⊽ ⊽ |

### شكل5-15

در مرحله بعدی ما با شکل 16-5 مواجه می شویم که از ما اطلاعات مربوط به پایگاه داده را می خواهد. برای بدست آوردن این اطلاعات باید یک پایگاه داده در هاست ایجاد کنیم و اطلاعات آن پایگاه داده را در این بخش وارد کنیم.

| $\leftrightarrow$ $\rightarrow$ G                                                           | O 👌 ramfan.ir/wp-admin/setup-config.php?step=1&language=fa_IR                                                                                                    | 90% 公                                                                                                    |
|---------------------------------------------------------------------------------------------|----------------------------------------------------------------------------------------------------|----------------------------------------------------------------------------------------------------|
|                                                                                             |                                                                                                    |                                                                                                    |
|                                                                                             |                                                                                                    |                                                                                                    |
|                                                                                             | ید اطلاعات اتصال به بایگاهدادهٔ خود را وارد کنید. اگر دربارهٔ اطلاعات زیر مطمئن نیستید با مدیر<br>, خود تماس بگیرید.                                                                                                    | در بخش بایین با<br>سرویس میزبانی                                                                                                    |
|                                                                                             | نام پایگاه دادهای که میخواهید برای وردیرس<br>استفاده کنید.                                                                                                    | نام بایگاهداده                                                                                                    |
|                                                                                             | نام کاربری نام کاربری بابگاهدادهٔ شما.                                                                                                    | نام کاربری                                                                                                    |
|                                                                                             | رمز بایگاداده شما،                                                                                                    | رمز عبور                                                                                                    |
|                                                                                             | ادم دیده باید این اطلاعات را از<br>سرویس میزبانی خود بگیرید.<br>اگر مه خطه در در میریانی خود بگیرید.                                                                                                    | میزبان بایکاهدا                                                                                                    |
|                                                                                             | سر می خوانند چند وزیرس را در یک پیدیدان<br>اجرا کنید این گزینه را تغییر دهید.                                                                                                    |                                                                                                    |
|                                                                                             |                                                                                                    | فرستادن                                                                                                    |
|                                                                                             |                                                                                                    | ·                                                                                                    |
|                                                                                             | شكل5-16                                                                                                    |                                                                                                    |
|                                                                                             | شکل5-16<br>است عر                                                                                                    | بجاه پایگاه داده در ها                                                                                                    |
| هاست ایجاد کنیم                                                                             | شکل5-16<br>است<br>ت پایگاه داده هاست، وه برنامه وردپرس ما باید ابتدا یک پایگاه داده در                                                                                                    | مرجاه پایگاه داده در ها<br>رای در اختیار قراردادن اطلاعا                                                                                   |
| هاست ایجاد کنیم<br>در هاست وارد بخش                                                         | شکل5-16<br>است<br>ت پایگاه داده هاست، به برنامه وردپرس ما باید ابتدا یک پایگاه داده در<br>اختیار برنامه وردپرس قرار دهیم. به این منظور باید مانند شکل 17-5                                                                                                    | بجاه پایگاه داده در ها<br>رای در اختیار قراردادن اطلاعا<br>پس اطلاعات پایگاه داده را در                                                    |
| هاست ایجاد کنیم<br>در هاست وارد بخش                                                         | شکل5-16<br>است<br>ت پایگاه داده هاست، به برنامه وردپرس ما باید ابتدا یک پایگاه داده در<br>اختیار برنامه وردپرس قرار دهیم. به این منظور باید مانند شکل 17-5<br>(MySql Mana) بشویم.                                                                                                    | <b>بجاه پایگاه داده در ها</b><br>رای در اختیار قراردادن اطلاعا<br>پس اطلاعات پایگاه داده را در<br>دیریت مای اس کیو ال (agment              |
| هاست ایجاد کنیم<br>در هاست وارد بخش                                                         | شکل 56-5<br>است<br>ت پایگاه داده هاست، به برنامه وردپرس ما باید ابتدا یک پایگاه داده در<br>اختیار برنامه وردپرس قرار دهیم. به این منظور باید مانند شکل 57-5<br>(MySql Mana) بشویم.                                                                                                    | بجاه پایگاه داده در ها<br>رای در اختیار قراردادن اطلاعا<br>پس اطلاعات پایگاه داده را در<br>دیریت مای اس کیو ال (agment<br>۵                |
| هاست ایجاد کنیم<br>در هاست وارد بخش<br>ایرانی                                               | شکل5-16<br>است<br>ت پایگاه داده هاست، به برنامه وردپرس ما باید ابتدا یک پایگاه داده در<br>اختیار برنامه وردپرس قرار دهیم. به این منظور باید مانند شکل 17-5<br>(MySql Mana) بشویم.<br>هما معدو محمد محمد محمد مانند می از مراحد مانند شکل 20-1                                                                                                    | بجاه پایگاه داده در ها<br>رای در اختیار قراردادن اطلاعا<br>پس اطلاعات پایگاه داده را در<br>دیریت مای اس کیو ال (agment<br>ه)<br>مسعنو      |
| هاست ایجاد کنیم<br>در هاست وارد بخش<br>انیرانیییی<br>Account Manager                        | شکل 56-5<br>است<br>ت پایگاه داده هاست، به برنامه وردپرس ما باید ابتدا یک پایگاه داده در<br>اختیار برنامه وردپرس قرار دهیم. به این منظور باید مانند شکل 57-5<br>(MySql Mana) بشویم.<br>(MySql Mana)                                                                                                    | بجاه پایگاه داده در ها<br>رای در اختیار قراردادن اطلاعا<br>پس اطلاعات پایگاه داده را در<br>دیریت مای اس کیو ال (agment<br>هوسما            |
| هاست ایجاد کنیم<br>در هاست وارد بخش<br>انیران<br>Account Manager                            | شکل5-16<br>است<br>ت پایگاه داده هاست، به برنامه وردپرس ما باید ابتدا یک پایگاه داده در<br>اختیار برنامه وردپرس قرار دهیم. به این منظور باید مانند شکل 71-5<br>(MySql Mana) بشویم.<br>(MySql Mana)<br>سویم.<br>(آن این مانند می این منظور ای این مانند شکل 71-5                                                                                                    | بجاه پایگاه داده در ها<br>رای در اختیار قراردادن اطلاعا<br>پس اطلاعات پایگاه داده را در<br>دیریت مای اس کیو ال (agment<br>هvigation Filter |
| هاست ایجاد کنیم<br>در هاست وارد بخش<br>انیرانالا<br>Account Manager<br>Domain Setup         | شکل5-16<br>است<br>ت پایگاه داده هاست، به برنامه وردپرس ما باید ابتدا یک پایگاه داده در<br>ت پایگاه داده هاست، به برنامه وردپرس ما باید ابتدا یک پایگاه داده در<br>15-17 بنویم. به این منظور باید مانند شکل<br>(MySql Mana<br>Margement)<br>(MySql Management)<br>(MySql Management)<br>(MySql | بجاه پایگاه داده در ها<br>رای در اختیار قراردادن اطلاعاد<br>پس اطلاعات پایگاه داده را در<br>agment اس کیو ال (agment<br>Navigation Filter  |
| هاست ایجاد کنیم<br>در هاست وارد بخش<br>لاهمینی<br>Account Manager<br>کولی<br>Domain Setup   | شکل 5-16<br>است<br>ت پایگاه داده هاست، به برنامه وردپرس ما باید ابتدا یک پایگاه داده در<br>ت پایگاه داده هاست، به برنامه وردپرس ما باید ابتدا یک پایگاه داده در<br>15-17 برنامه وردپرس قرار دهیم. به این منظور باید مانند شکل 71-5<br>(MySql Mana<br>(MySql Mana<br>(MySql Mana<br>SSL Certificates)<br>FP Management                                                                                                    | بجاه پایگاه داده در ها<br>رای در اختیار قراردادن اطلاعا<br>پس اطلاعات پایگاه داده را در<br>agment اس کیو ال (agment<br>Navigation Filter   |
| هاست ایجاد کنیم<br>در هاست وارد بخش<br>لاهمینی المعاور<br>Account Manager<br>E-mail Manager | شکل50-55<br>است<br>ت پایگاه داده هاست، به برنامه وردپرس ما باید ابتدا یک پایگاه داده در<br>ت پایگاه داده هاست، به برنامه وردپرس ما باید ابتدا یک پایگاه داده در<br>اختیار برنامه وردپرس قرار دهیم. به این منظور باید مانند شکل 71-5<br>اختیار برنامه وردپرس قرار دهیم. به این منظور باید مانند شکل 75-17<br>(MySql Mana<br>(MySql Mana<br>SSL Certificates)<br>(MySql Mana<br>SSL Certificates)<br>(MySql Mana<br>SSL Certificates)<br>(MySql Mana<br>(MySql Mana<br>(MySql Man                               | بجاه پایگاه داده در ها<br>رای در اختیار قراردادن اطلاعا<br>پس اطلاعات پایگاه داده را در<br>agment اس کیو ال (agment<br>Navigation Filter   |

در این بخش باید یک پایگاه داده ایجاد کنیم. برای این منظور مانند شکل 5-18 روی گزینه CREATE NEW کلیک می کنیم. DATABASE کلیک می کنیم.

| IranServer.com                                                                                                    |                                                                                                    | Oomain ramfan.ir  Hello, ramfani1  Hello, ramfani1  He |
|----------------------------------------------------------------------------------------------------|----------------------------------------------------------------------------------------------------|----------------------------------------------------------------------------------------------------|
| Dashboard / MySQL Management MySQL Management                                                                                                    |                                                                                                    | CREATE NEW DATABASE UPLOAD BACKUP BACK                                                                                                    |
| 0 Database Count 0 B                                                                                                    | Usage                                                                                                    | Columns 🔻 Density: 🗮 🗮 🗮                                                                                                    |
|                                                                                                    | Database Number of Users No Data to Show                                                                                                    | Size                                                                                                    |
|                                                                                                    |                                                                                                    |                                                                                                    |
|                                                                                                    | شكل5-18                                                                                                    | E.                                                                                                    |
| م پایگاه داده است ایجاد                                                                                                    | می کنیم و در ادامه یک نام کاربری که هم نام با نا                                                                                                    | ر مرحله بعدی مانند شکل 19-5 یک نام برای پایگاه داده وارد                                                                                                    |
| ده و نام کاربری ram و                                                                                                    | می شود. در این کتاب ما از نام ram برای پایگاه دا                                                                                                    | ی شود و همچنین یک رمز عبور که به صورت تصادفی ایجاد .<br>مرابع                                                                                                    |
|                                                                                                    |                                                                                                    | مز عبور تصادفی استفاده کرده ایم.                                                                                                    |
|                                                                                                    | $Q_{\rm c}$ Please enter your search criteria                                                                                                    | کی کے کہ کہ کہ کہ کہ کہ کہ کہ کہ کہ کہ کہ کہ                                                                                                    |
| Dashboard / MySQL Management / Crea                                                                                                    | te Database                                                                                                    | BACK                                                                                                    |
| Database Name                                                                                                    | ramfanit ram                                                                                                    |                                                                                                    |
| Database User:                                                                                                    | ramfanil ram                                                                                                    | 「√ Same as database name                                                                                                    |
| Database Password:                                                                                                    | ۳                                                                                                    |                                                                                                    |
|                                                                                                    |                                                                                                    |                                                                                                    |
|                                                                                                    |                                                                                                    |                                                                                                    |
|                                                                                                    |                                                                                                    |                                                                                                    |
|                                                                                                    | شكل5-19                                                                                                    |                                                                                                    |
|                                                                                                    | 101                                                                                                    |                                                                                                    |
| ین اطلاعات روی گزینه                                                                                                    | نییر داد و این کار اختیاری است. بعد از وارد کردن ا<br>محمد انتشار می مکار 5 20                                                                                                    | بته می توان نام کاربری پایگاه داده و رمز عبور پایگاه داده را تغ<br>CPE ATE DATABASE که می به تار اگار باد.                                                                                                    |
|                                                                                                    | ت ساحته سود. شکل ۷۷-۵ .                                                                                                    | CREATE DATADASE طيك طيد تا پايكاه داده هاست                                                                                                    |
|                                                                                                    | 30 J                                                                                                    |                                                                                                    |
| أتهانت سرور                                                                                                    |                                                                                                    | 🔅 Banan seriez 🔹 🍷 Bala, seriez 🗴 🧮                                                                                                    |
|                                                                                                    |                                                                                                    | i) Banak seriez + 🍷 Bala, seriet + 📗                                                                                                    |
| MySQL Management                                                                                                    |                                                                                                    | 🙃 benain seriesz 🔹 🔮 Balla, seriesi 📽 🔛                                                                                                    |
| MySQL Management                                                                                                    |                                                                                                    | Change and and a sector a sector a s |
| MySQL Management                                                                                                    | DATABASE CREATED                                                                                                    |                                                                                                    |
| MySQL Management                                                                                                    | DATABASE CREATED Your database has been setup. Use the following values: Database:                                                                                                    | <ul> <li>Demain series * 2 Natio, series * 1</li> <li>Demain series * 2 Natio, series * 1</li> <li>Course * Demain = 2 Natio</li> <li>Course * Demain = 2 Natio</li> <li>Course * Demain = 2 Natio</li> <li>Course * Demain = 2 Natio</li> </ul>                                                                                                    |
| Interference and<br>Contract / MUCO, Management<br>MySQL Management<br>Denter<br>Denter<br>senter<br>senter<br>jun                                                                                                    | DATABASE CREATED<br>Your database has been setup. Use the following values:<br>Database:<br>Host:                                                                                                    |                                                                                                    |
| Perference and<br>Perference (M)(52), Management<br>MySQL, Management<br>Destasse Court<br>Destasse<br>perfect, per                                                                                                    | DATABASE CREATED Your database has been setup. Use the following values: Database: Host: Username: Password;                                                                                                    | <ul> <li>benañ sertez •</li></ul>                                                                                                    |
| MySQL Management                                                                                                    | DATABASE CREATED Your database has been setup. Use the following values: Database: Hose: Username: Password:                                                                                                    |                                                                                                    |
|                                                                                                    | DATABASE CREATED<br>Vour database has been setup. Use the following values:<br>Database:<br>Database:<br>D |                                                                                                    |
| Deriver (M)(2), Management<br>MySQL Management<br>Deriver (M)(2), Management<br>Deriver (M)(2), Management<br>Deriver (M)(2 | DATABASE CREATED         Your database has been setup. Use the following values:         Database:         Hot:         Username:         Passord:                                                                                                    | i bean artici • • • • bean artici • • • • • • • • • • • • • • • • • •                                                                                                    |

توسعه دهنده سیستم های مدیریت محتوا با WordPress

در این مرحله پایگاه داده هاست ساخته شده است و حالا باید این اطلاعات را به برنامه وردپرس که در حال نصب است داده تا نصب وردپرس کامل بشود.

به برنامه نصب وردپرس برمی گردیم شکل 16-5 و اطلاعات خواسته شده از قبیل نام پایگاه داده، نام کاربری پایگاه داده، رمز پایگاه داده و … را وارد کرده و روی گزینه فرستادن کلیک می کنیم. مانند شکل 21-5.

| (                                                                                         |                                                                                                    |                                                                                                    |                                                                              |
|-------------------------------------------------------------------------------------------|----------------------------------------------------------------------------------------------------|----------------------------------------------------------------------------------------------------|------------------------------------------------------------------------------|
| گر دربارهٔ اطلاعات زیر مطمئن نیستید با مدیر                                               | ت اتصال به پایگاهدادهٔ خود را وارد کنید. ا<br>س بگیرید.                                                                                                    | در بخش پایین باید اطلاعا<br>سرویس میزبانی خود تما                                                                                                    | Care I                                                                       |
| نام بایگاه دادهای که میخواهید برای وردیرس<br>استفاده کنید.                                |                                                                                                    | نام پایگاهداده                                                                                                    | E.                                                                           |
| نام کاربری پایگاهدادهٔ شیما.                                                              |                                                                                                    | نام کاربری                                                                                                    | 0.5                                                                          |
| رمز پایگاهداده شـما.                                                                      |                                                                                                    | رمز عبور                                                                                                    |                                                                              |
| اگر localhost کار نکرد، باید این اطلاعات را از<br>سرویس میزبانی خود بگیرید.               | localhost                                                                                                    | میزبان پایگاهداده                                                                                                    |                                                                              |
| اگر میخواهید چند وردبرس را در یک پایگاهداده<br>اجرا کنید این گزینه را تغییر دهید.         |                                                                                                    | بيشوند جدول                                                                                                    |                                                                              |
|                                                                                           | •                                                                                                    | فرستادن                                                                                                    |                                                                              |
| 5<br>الخواه دیگر همراه _ استفاده کنید. با کلیک<br>می تواند به پایگاه داده موجود در هاست ش | شکل 5-21<br>) عبارت _wp از 2 حرف 5<br>نند شکل 22-5 وردپرس .                                                                                                    | را تغییر دهید و به جای<br>سوید. در مرحله بعد ما:<br>ی و نصب کلیک کنید.                                                                                                    | بهتر است پیشوند جدول .<br>به بخش بعدی وارد می ن<br>ادامه روی گزینه راه انداز |
|                                                                                           |                                                                                                    |                                                                                                    |                                                                              |
| رس میتونه با پایگاهداده ارتباط برقرار کنه، اگه آمادهای،                                   | از نصب کار شما انجام شد و ورد،                                                                                                    | ب، رفیق! دیگه تو این مرحله<br>تش شده که<br>راه اندازی نصب                                                                                                    | خ<br>فع                                                                      |
|                                                                                           | گر دربارهٔ اطلاعات زیر مطمئن نیستید با مدیر<br>استفاده کنید.<br>ایر بایگاه دادهای که می خواهید برای وردیرس<br>ایر مر بایگاه داده شما.<br>ایر بایگاه داده شما.<br>ایر میزبانی خود بگیرید.<br>اگر می خواهید چند وردیرس را در یک بایگاه داده<br>اجرا کنید این گرینه را تغییر دهید.<br>با کلیک<br>می تواند به پایگاه داده موجود در هاست ش<br>می تواند به پایگاه داده موجود در هاست ش | ن تا تعال به بایگاهدادهٔ خود را وارد کنید. اگر دربارهٔ اطلاعات زیر معلملن نیستید یا مدیر<br>می بگیرید.<br>می بایک الدهافت که می خواهید برای وردیس س<br>می بایک الدهافت که می خواهید برای وردیس س<br>می بایک ایک الدهافت المی ال<br>ال المالاعات را ال<br>ال المالاعات را ال<br>ال المالاعات را ال<br>ال المالاعات را المالاعات را ال<br>ال المالاعات را المالاعات را المالاعات مالاعات را المالاعات را المالاعات را المالاعات را المالاعات را المالاعات را المالاعات را المالاعات را المالاعات را المالاعات را المالاعات را المالاعات را المالاعات را المالاعا | این می این این این این این این این این این ای                                |

### شكل22-5

در این مرحله مانند شکل 23-5 باید اطلاعات سایت خود را وارد کنید. اطلاعاتی از قبیل عنوان سایت و همچنین یک نام کاربری و رمز عبور جهت دسترسی به پنل برنامه وردپرس باید ایجاد کنید. البته این اطلاعات را می توان بعداً تغییر داد. نام کاربری و رمز عبور خود را به دقت یاداشت کنید زیرا جهت ورود به پنل وردپرس به این نام کاربری و رمز عبور نیاز خواهید داشت.

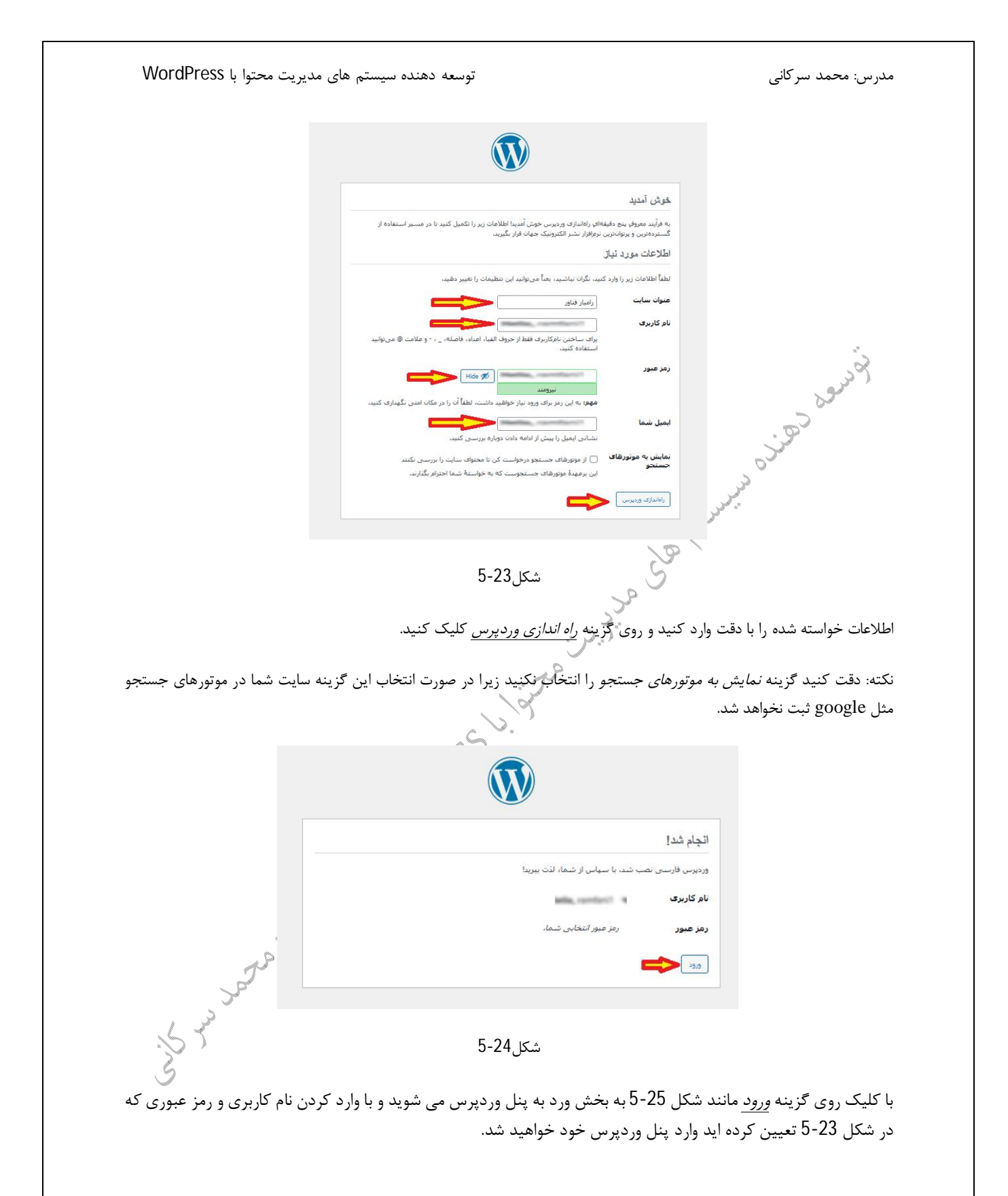

| توسعه دهنده سیستم های مدیریت محتوا با WordPress                                                                                                    | مدرس: محمد سرکانی                                                                                                    |
|----------------------------------------------------------------------------------------------------|----------------------------------------------------------------------------------------------------|
| المیں ایک ایک با ایک ایک ایک ایک ایک ایک ایک ایک ایک ای                                                                                                    | Person                                                                                                    |
| شكل5-25                                                                                                    | Outo a                                                                                                    |
| دپرس مانند شکل 26-5 وارد پنل مدیریت وردپرس می شوید.<br>خ $ ightarrow 	agenumber 	agenumber 	agenumbe$                             | با وارد کردن نام کاربری و روز عبور مربوط به ور<br>همچنین از میرو<br>ه ۲۰۰ می می                                                                                    |
| تسلامة<br>المناقلي المحمد الميلين                                                                                                    | <ul> <li>۲ (امیار غداور ♥ 0 + عاره)</li> <li>۲ (امیار غداور ♥ 0 + عاره)</li> <li>۲ (امیار غداور ♥ 0 + عاره)</li> <li>۲ (امیار غداور ♥ 0 + عاره)</li> </ul>         |
| ید[بری کردهایم:<br>درگیری کردهایم:<br>این این بوشنه خود را بیوسند ای مدین ایزارکها<br>+ برگه خدوبارده را بیافرانید ] مدین ایزارکها<br>ه مقده امامی را تنظیم نمایند ♥ دیگاها را خاموش یا روشن کنید.<br>این سایت خود را مشاهده کنید ⇒ م دربارهٔ آغاز کار بیشتر بدانید.                                                                                                    | الاستخدار الله وربین فارس خرش العام<br>جر نوشندها<br>الا برگما<br>جر نمایش با کلا بستار التجب کنید<br>جر نمایش با کلا بستار التجب کنید<br>کلا اوردهها<br>ه کاربران |
| ۱         ۲         ۲         ۲         ۲         ۲         ۲         ۲         ۲         ۲         ۲         ۲         ۲         1         1         1         1         1         1         1         1         1         1         1         1         1         1         1         1         1         1         1         1         1         1         1         1         1         1         1         1         1         1         1         1         1         1         1         1         1         1         1         1         1         1         1         1         1         1         1         1         1         1         1         1         1         1         1         1         1         1         1         1         1         1         1         1         1         1         1         1         1         1         1         1         1         1         1         1         1         1         1         1         1         1         1         1         1         1         1         1         1         1         1         1         1         1                                                                                                    | م برزرها و رسینه شخص سینی<br>۲۵۱ تشیمه ۲۵۰<br>۲۰ جه کرده فیرست<br>۲۰ یه تگاه<br>۲۰ می یه تگاه                                                                      |
| شكل 5-26                                                                                                    | لا مرحل الجاريا يوسيلة و                                                                                                    |
| له wordpress را با موفقیت بر روی هاست خود نصب و راه اندازی نمایید. حالا<br>ram را جستجو کنیم با شکل 27-5 مواجه خواهیم شد.                                                                                                    | تبریک به شما، به این ترتیب توانستید برناه<br>اگر سایت Ifan.ir                                                                                                    |
| $\leftrightarrow \rightarrow \mathcal{C}$ O A ranteur<br>(last) cálge<br>(ast) cálge<br>(ast) digun<br>(ast) cálge<br>(ast) digun<br>(ast) digun<br>(ast) di | 995 û 🛛 =                                                                                                    |
| سىلام دنيا!<br>به ورډېرى خوش آهديد. اين اولىن نوشته شماست، اين را ويرايش يا خذف<br>كنيد. سپس نوشتى را شروع نماييد!<br>مىشر شده در مىماير 7.2024<br>دىشمېدى شده در <u>مىمىدى بشده</u>                                                                                                    |                                                                                                    |
| شكل5-27                                                                                                    |                                                                                                    |
| پايان فصل پنجم                                                                                                    |                                                                                                    |
|                                                                                                    |                                                                                                    |